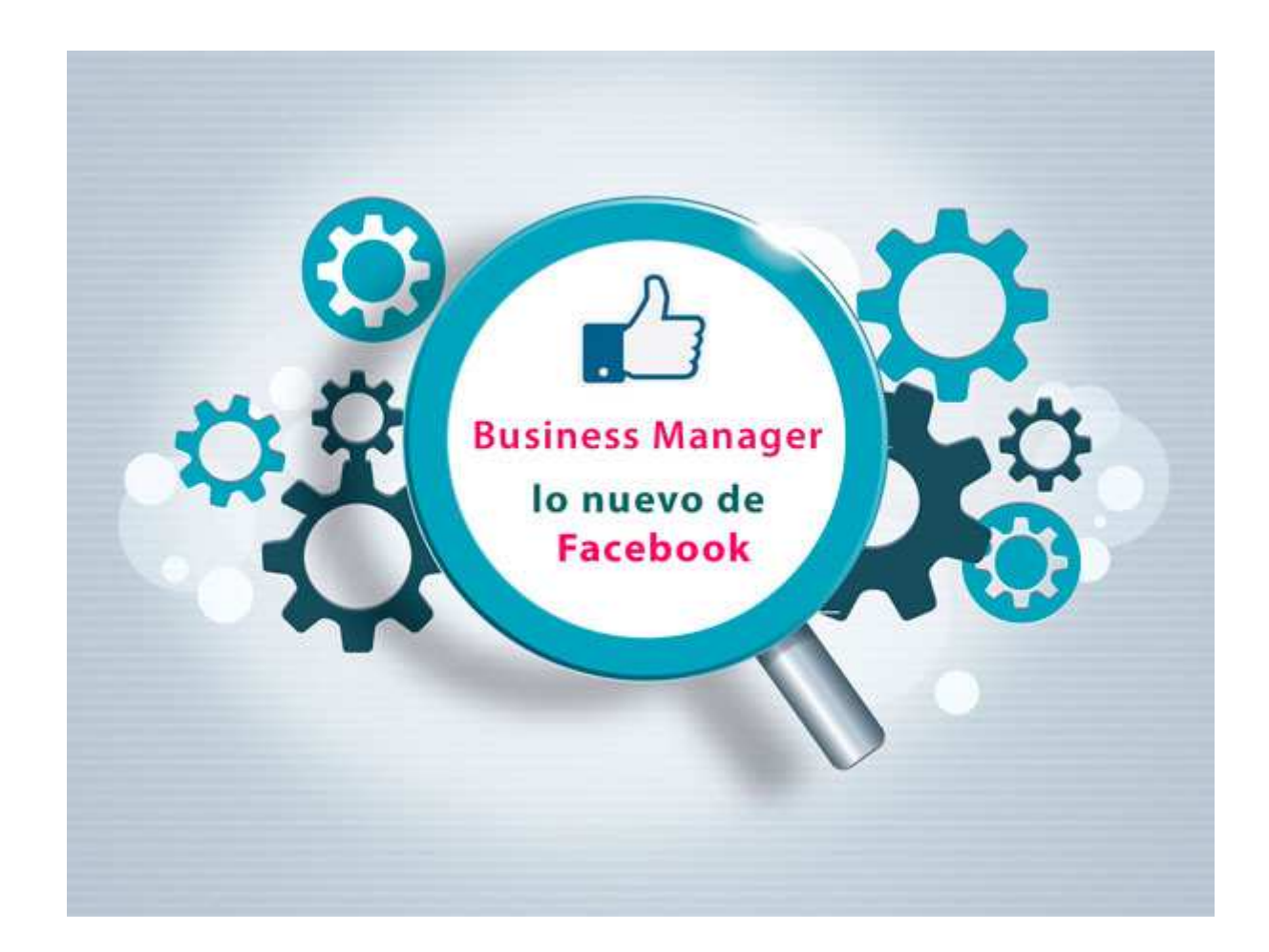

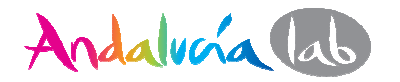

#### ¿Qué es Business manager y para qué sirve?

- Es una herramienta que ha creado Facebook para gestionar desde un mismo panel todas las páginas, cuentas publicitarias, aplicaciones y catálogo de productos.
- Este panel sirve sobre todo para que anunciantes, agencias y tu equipo trabajéis de forma más organizada permitiendo diferentes tipos de acceso según las necesidades de gestión en las cuentas.

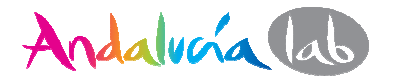

Aquí tenéis los 4 pasos para dar de alta tu página de empresa en la nueva herramienta de Facebook Business Manager

Entra en: <u>https://business.facebook.com/</u>

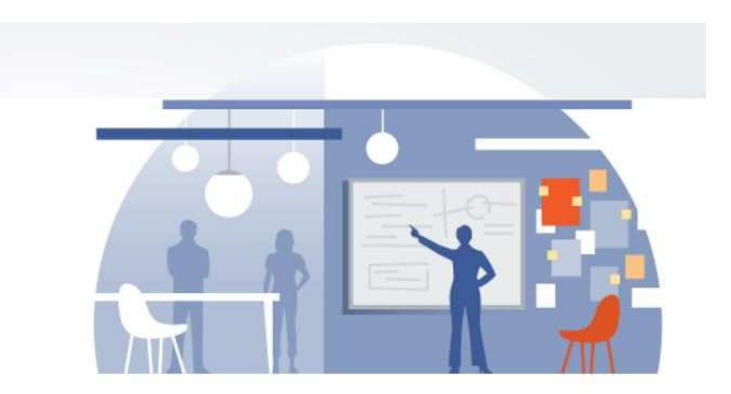

Baja o haz scroll hasta encontrar el botón **Empezar** lo que te llevará al **Paso 1** 

• En esa misma ventana abajo a la derecha tienes que hacer  $\rightarrow$  Siguiente

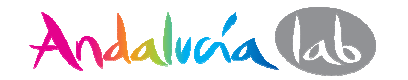

#### Paso 2

- Elegirás "Anunciante" cuando tú mismo eres el dueño de la empresa y gestionas tus anuncios y páginas. Elige los demás campos según a lo que se dedica tu empresa.
  - → Siguiente

| _       | Paso 2: Información sobre tu negocio                                                                                                    |           |
|---------|----------------------------------------------------------------------------------------------------|-----------|
| <b></b> | Proporciona información básica sobre tu negocio para personalizar tu<br>experiencia en el administrador comercial                                                                   |           |
|         | ¿Cómo usa tu negocio el administrador comercial?                                                                                                    |           |
|         | Anunciante: anuncia sus propios productos o servicios     Desarrollador de aplicaciones: administra varias aplicaciones     Editor: comparte contenido mediante páginas de Eacebook |           |
|         | Selecciona un sector para este negocio.                                                                                                    |           |
|         | Elige una categoría comercial 👻 🔺                                                                                                    |           |
|         | Apreximadamente, ¿cuántas personas trabajarán en el administrador comercial?<br>De 1 a 10 O De 10 a 50 O De 50 a 100 O Más de 100                                                   |           |
|         | Aproximadamente, ¿en cuántas páginas, cuentas publicitarias o aplicaciones usarás el<br>radministrador comercial?                                                                   |           |
|         | O De 1 a 10 O De 10 a 100 O De 100 a 1000 O Más de 1000                                                                                                    | Ļ         |
| Volver  |                                                                                                    | Siguionto |

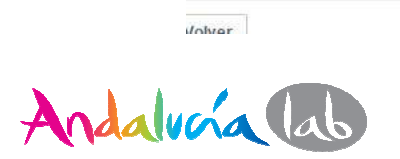

#### Paso 3

- Escribe nombre del negocio tal cual como lo tienes en Facebook para que no tengas problemas.
- Selecciona tu página dentro del desplegable: "Páginas disponibles".

|   | Disco Información Facelars Perfit                                                                                                    |
|---|----------------------------------------------------------------------------------------------------|
|   | Paso 3: Página y nombre del negocio                                                                                                    |
|   | Indica el nombre de tu negocio. Se mostrará de esta forma en Business<br>Manager                                                                                               |
|   | Notible del negocia                                                                                                    |
| - | Immodure el nombre de tu negotio                                                                                                    |
|   | Selecciona la página principal para el negocio o<br>Una vez hayas añadido bi página principal, atmonistrarás y crearás anuncios para esta<br>página mediante Business Mariager |
|   | Páginas disponibles -                                                                                                    |
|   | Crear una página de Facebook                                                                                                    |
|   | Si trabajas con un representante de ventas de Facebook, introduce su correo electrónico.                                                                                       |
|   | Ovectión de correo electrónico del representante de ventas de Facebook                                                                                                    |
|   |                                                                                                    |

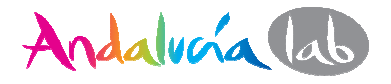

#### Paso 4

 Rellena los campos con tu nombre y el email donde quieras recibir notificaciones del Business Manager y haz click en crear Business Manager.

| Paso 4 | 0 0 0 0<br>Incis Información Nombre Perfil                                                                                                    |                        |
|--------|----------------------------------------------------------------------------------------------------|------------------------|
|        | Paso 4: Tu perfil de Business Manager<br>¿Cómo quieres que aparezca tu nombre en Business Manager?<br>Tu nombre<br>Nombre                                                                             |                        |
|        | Correo electrónico de tu negocio<br>Introduce la similación de correo electrónico de tu migocial                                                                                                    |                        |
|        | Confirma la dirección de corroo electrónico de fu negocio<br>No se meditará ninguna infirmación de fu perfit personal de Facebook a los emplesidos de de<br>Deefs follos diaecta en fluctures Manarez |                        |
|        | Al hacer cilic en "Crear Buniness Manager", aceptas nuentras Condiciones y confirmas que has<br>Iesto nuestra Política de datos, incluido el uso de cookies.                                          |                        |
| Volver |                                                                                                    | Crear Business Manager |

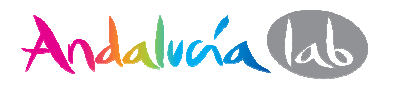

#### ¡Ya has creado tu acceso al Business manager!

A continuación te da la ¡Bienvenida! y un breve tutorial, que si quieres le dices: "Ahora, no" (déjate de rollos).

¿Cómo añadir a una persona para que gestione la página o trabaje como anunciante, administrador o más?

Es **recomendable dar acceso a otras personas como administrador** por si acaso Facebook un día te cierra la cuenta o te da algún problema, así ya tienes cubiertas las espaldas.

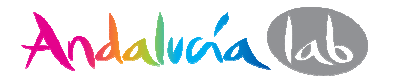

Si por algún motivo necesitas crear otro administrador o dar acceso a una persona como **agente anunciante** tendrás que realizar lo siguiente:

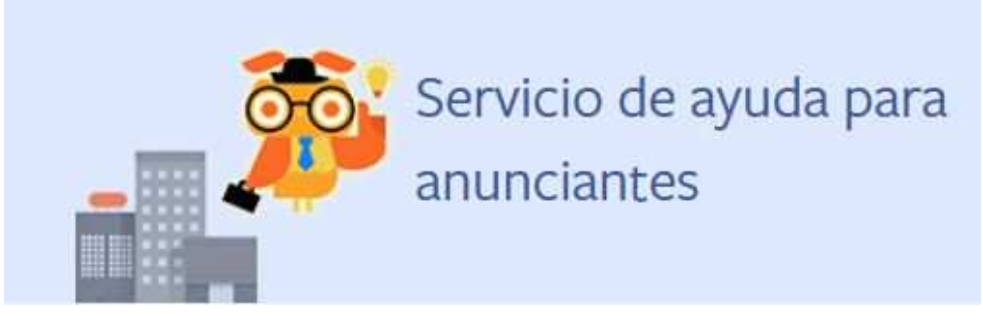

 1.- Consigue tu número de cuenta publicitaria, que la encontrarás haciendo lo que explica en el siguiente enlace: <u>https://www.facebook.com/business/help/1492627900875762</u> (Guarda ese número).

2.- Correo electrónico de la persona a la que vas a dar acceso.

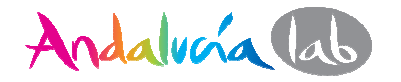

#### Ve al panel izquierdo del Business manager y elige la 4<sup>a</sup> opción "Añadir nuevo" → persona.

Esta imagen es de la herramienta, un poco oscura y aburrida, pero ... si funciona es lo que importa ©

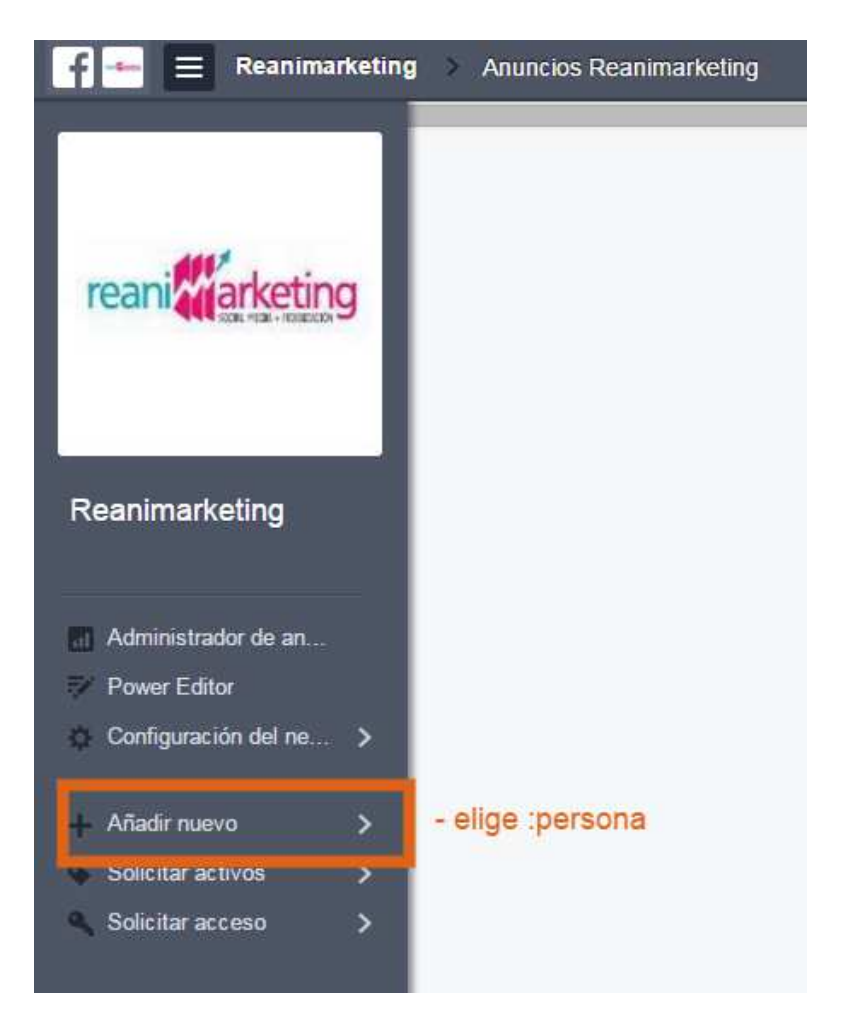

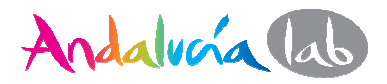

Te aparecerá una ventana donde hay un cajón para introducir el correo electrónico a quien quieres dar acceso. Añade personas a tu negocio usando sus direcciones de correo electrónico. Utiliza comas para separar varias direcciones.

Asigna un rol a las personas que añadas:

Ejemplo: jose@miempresa

Añadir como administrador de Business Manager

Añadir como empleado de Business Manager

|                                                                         | Empleados de<br>Business Manager: | Administradores de<br>Business Manager: |
|-------------------------------------------------------------------------|-----------------------------------|-----------------------------------------|
| Ver configuración de Business Manager                                   | ~                                 | ~                                       |
| Cambiar la configuración de Business<br>Manager                         |                                   | ~                                       |
| Añadir/eliminar empleados                                               |                                   | ~                                       |
| Administrar los permisos de los empleados                               |                                   | ~                                       |
| Asignar a cuentas<br>publicitarias/pâginas/otros activos<br>comerciales | ~                                 | ~                                       |
| Añadir páginas/cuentas publicitarias/otros activos comerciales          |                                   | ~                                       |
| Paso 1 de 5                                                             |                                   | Cancelar Añadir personas                |

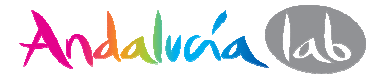

Podrás darle acceso total a esa persona como: **administrador** o parcial **como empleado.** 

 $\rightarrow$  Añadir Personas

Lo siguiente es:

Asignarle a esa persona la página que va a gestionar.

1.- Elige la página haciendo click en el casillero y el tipo de permiso.

2.- Selecciona el rol predeterminado, elige entre varios.

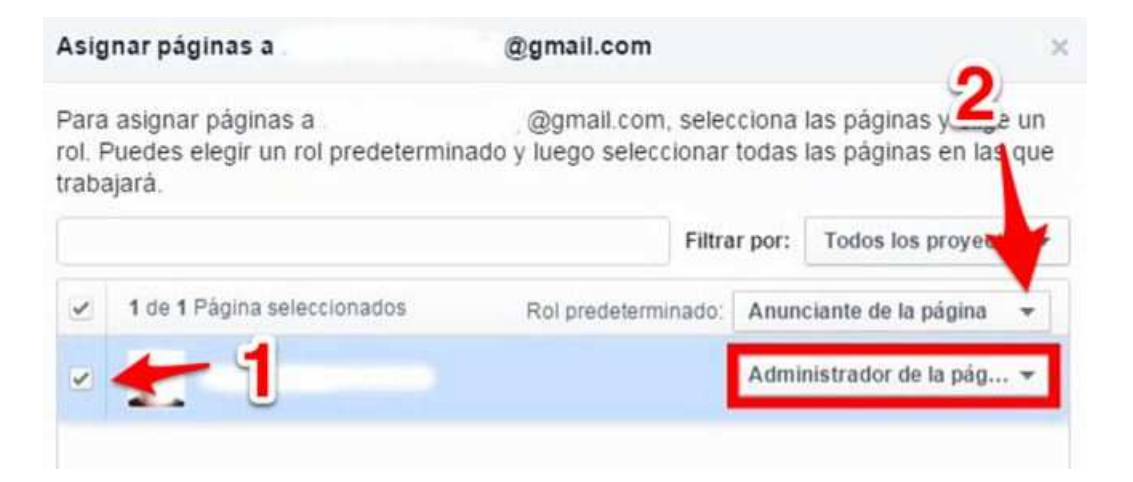

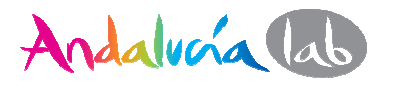

Saldrá automáticamente **Asignar cuenta publicitaria** pero no verás ninguna cuenta ya que no la hemos dado de alta, haz lo siguiente:

# Pasos para dar de alta una cuenta publicitaria de tu página de Facebook.

Necesitarás nuevamente tu número de cuenta de publicidad, el que has guardado en el paso anterior.

Ve al panel izquierdo del Business manager y elige la 3ª opción "configuración del negocio → Cuenta publicitaria.

Te aparecerá un mensaje diciéndote que no tienes cuenta publicitaria con un botón "**Añadir cuenta publicitaria**" haz click y verás este recuadro:

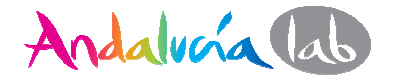

| Añadir cuenta publicitaria                                                                                                    |                                                                                      | ×              |
|----------------------------------------------------------------------------------------------------|--------------------------------------------------------------------------------------|----------------|
| Añade una cuenta publicitaria a Business M                                                                                                    | lanager.                                                                             |                |
| Orear una cuenta publicitaria                                                                                                    |                                                                                      |                |
| Reclamar una cuenta publicitaria para<br>Realiza esta acción si la cuenta publicita<br>Necesitarás el identificador de dicha cue                                              | mi Business Manager<br>aria pertenece a tu empre<br>anta.                            | sa             |
| Solicitar acceso a la cuenta publicitari<br>Realiza esta acción si tu negocio va a us<br>nombre de otra empresa. Por ejemplo, s<br>cuenta publicitaria pertenece a un cliente | a de otra empresa<br>sar la cuenta publicitaria e<br>i trabajas para una agenc<br>e. | en<br>tia y la |
| Paso 1 de 2                                                                                                    | Cancelar                                                                             | iguiente       |

Selecciona  $\rightarrow$  **Reclamar una cuenta publicitaria**, cuando ya tienes una cuenta. Si la cuenta no es tuya sino de un cliente (caso agencias) será la siguiente opción la de **solicitar acceso.** 

#### $\rightarrow$ SIGUIENTE

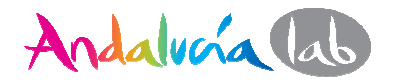

¡Ya falta poco!

- Introduce el número identificador de la cuenta publicitaria en el espacio.
- Acepta y haz click en Reclamar cuenta publicitaria.
- Aparecerá un mensaje de que la cuenta ahora es de tu propiedad.
- Una forma de verificar que has dado de alta tanto tu página como tu cuenta es entrando a cuenta publicitaria (en el panel de la izquierda del Business manager), y debe aparecer tu cuenta y las personas con acceso a dicha cuenta.

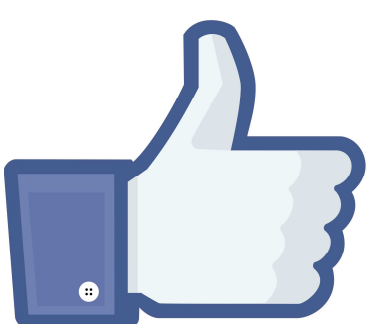

¡Enhorabuena! Ya tienes tu Facebook Business Manager

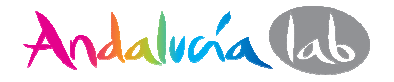